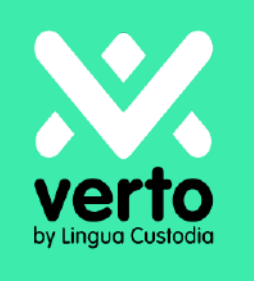

# Bienvenue sur Verto!

Guide de l'utilisateur Mot de passe - Changement et Politique

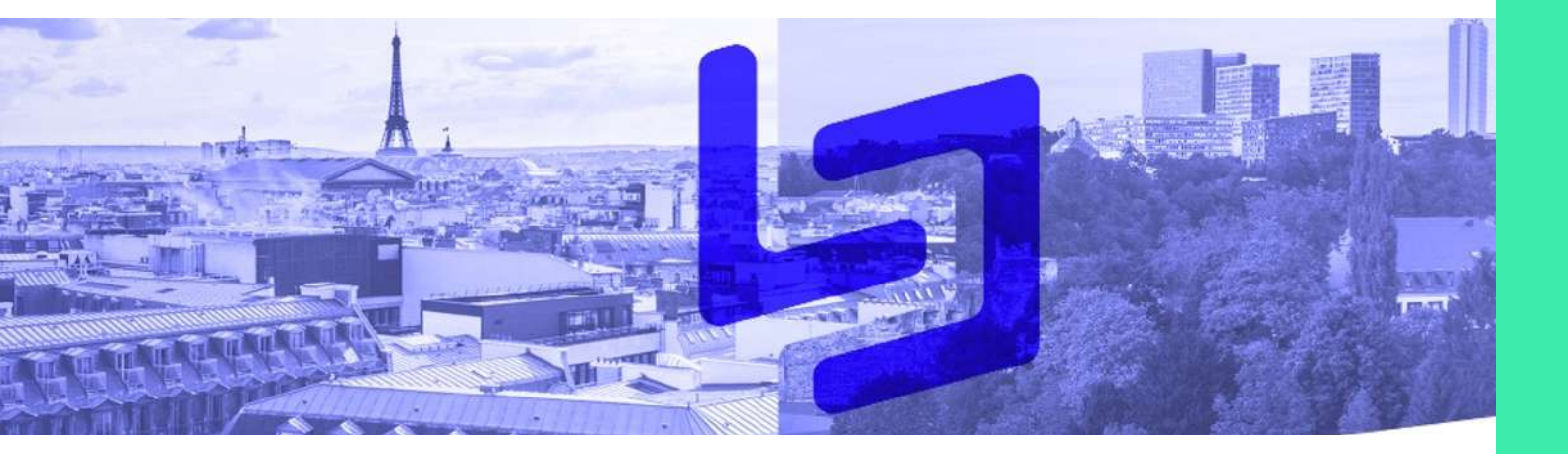

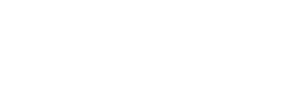

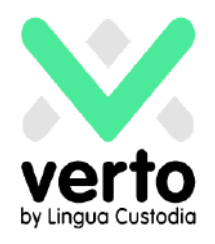

### Se connecter

Sur votre navigateur Web, rendez-vous sur le site <u>https://login.linguacustodia.finance</u> et connectez-vous à votre espace de travail VERTO à l'aide des informations que vous avez reçues.

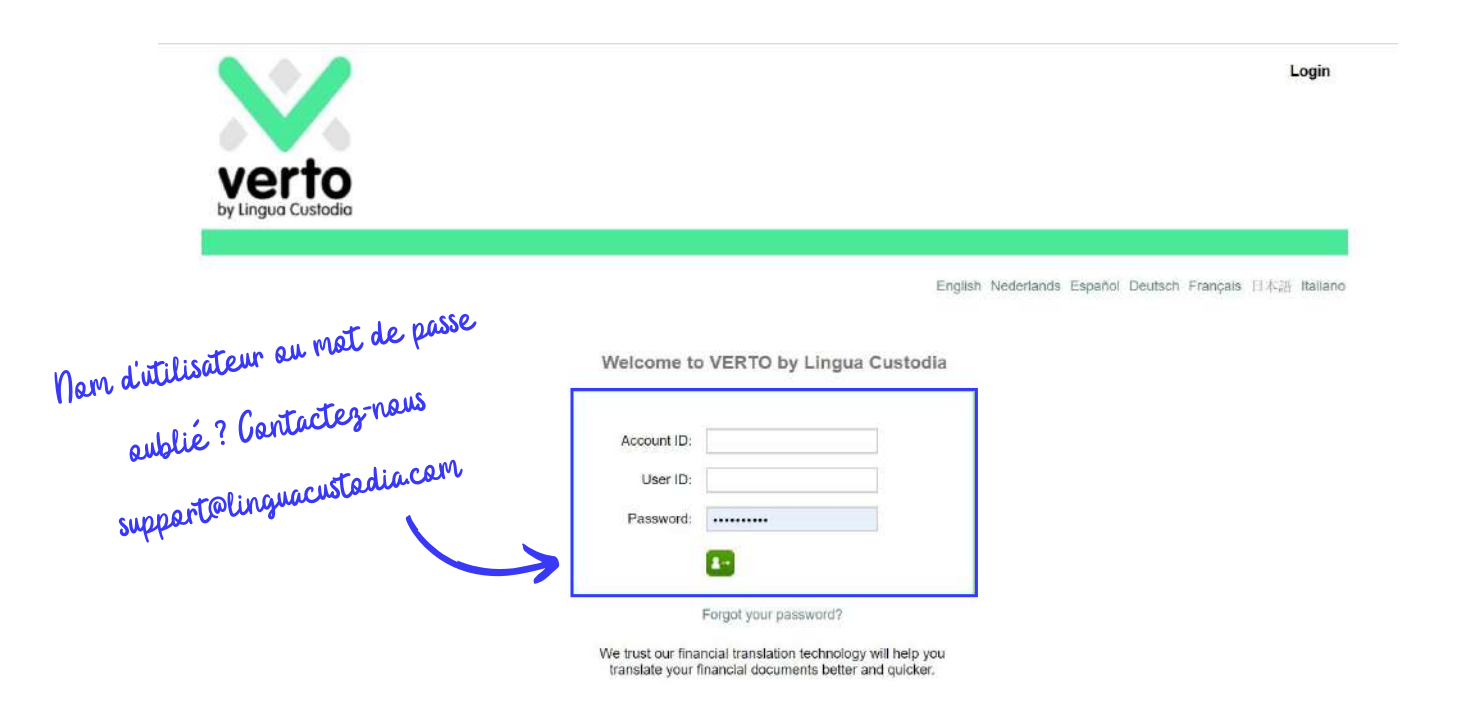

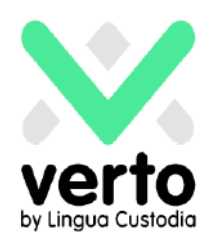

#### Cliquer sur My account en haut à droite.

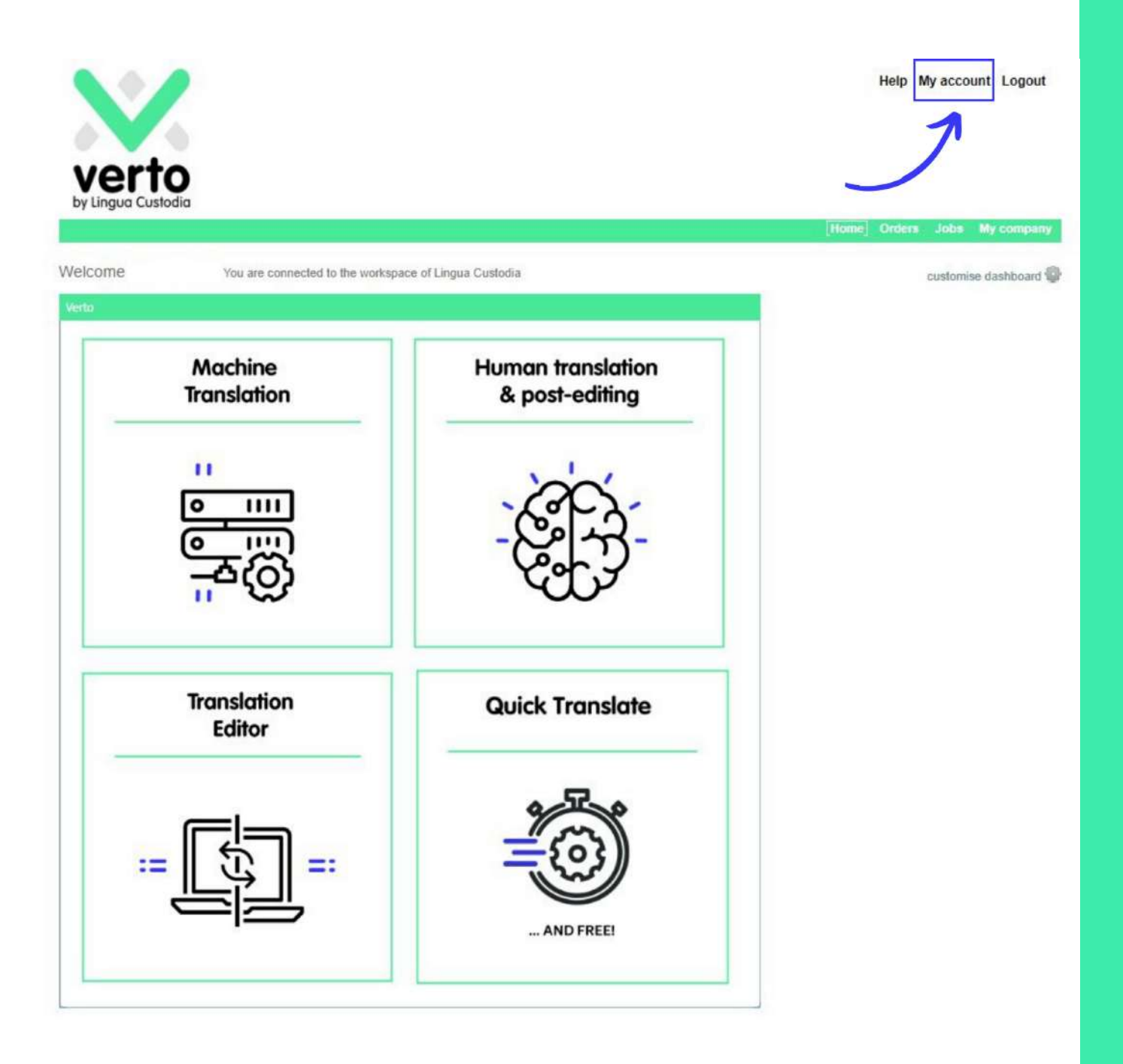

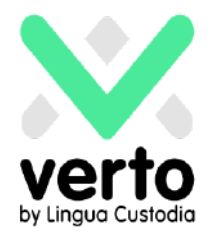

#### Cliquer sur Edit Login/Profile.

|              | Company                                    | iguage preferences                             | Notifications                          | Planning      | Account details                                                                                 |
|--------------|--------------------------------------------|------------------------------------------------|----------------------------------------|---------------|-------------------------------------------------------------------------------------------------|
| Edit details |                                            |                                                |                                        |               |                                                                                                 |
|              |                                            |                                                |                                        | Smith         | Last name:                                                                                      |
|              |                                            |                                                |                                        | John          | First name:                                                                                     |
|              |                                            |                                                | c.com                                  | john.smith@ab | Email:                                                                                          |
|              |                                            |                                                |                                        |               | Title:                                                                                          |
|              |                                            |                                                |                                        | н             | Initials or ID:                                                                                 |
|              |                                            |                                                |                                        |               | Phone:                                                                                          |
|              |                                            |                                                |                                        |               | Phone (mobile):                                                                                 |
|              |                                            |                                                |                                        |               | Role:                                                                                           |
|              |                                            |                                                | ARC                                    |               | Company                                                                                         |
|              |                                            |                                                | ADC                                    | ,             | Company.                                                                                        |
|              |                                            |                                                |                                        | );<br>);      | Company account II                                                                              |
|              | ault) world clock                          | gen, Madrid, Paris (Def                        | 01:00) Brussels, Cop                   | D:<br>(UTC+   | Company account II<br>Timezone:                                                                 |
|              | ault) world clock                          | gen, Madrid, Paris (Def                        | 01:00) Brussels, Cop                   | ):<br>(UTC+   | Company account II<br>Timezone:<br>Code Budgétaire:                                             |
|              | ault) world clock                          | igen, Madrid, Paris (Def                       | 01:00) Brussels, Coj                   | D:<br>(UTC+   | Company account II<br>Timezone:<br>Code Budgétaire:<br>User Level:                              |
|              | ault) world clock                          | igen, Madrid, Paris (Def                       | 01:00) Brussels, Coj                   | o:<br>(UTC+   | Company account II<br>Timezone:<br>Code Budgétaire:<br>User Level:<br>Team:                     |
|              | ault) world clock                          | gen, Madrid, Paris (Def                        | 01:00) Brussels, Cop                   | D:<br>(UTC+   | Company account II<br>Timezone:<br>Code Budgétaire:<br>User Level:<br>Team:<br>Login            |
|              | ault) world clock<br>gin: 20/04/2020 13:53 | gen, Madrid, Paris (Def<br>gin/profile Last lo | 01:00) Brussels, Cop<br>gin is enabled | 0:<br>(UTC+   | Company account II<br>Timezone:<br>Code Budgétaire:<br>User Level:<br>Team:<br>Login<br>Status: |

#### Modifier le mot de passe et cliquer sur OK.

| Login            |                                                                                                    |
|------------------|----------------------------------------------------------------------------------------------------|
| Status:          | Second Cancel OK                                                                                                    |
| Login:           |                                                                                                    |
| Password:        | Characters typed: 10                                                                                                    |
|                  | Type new password if you want to change it.<br>Minimum length: 9. Minimum lower case char(s): 1. Minimum upper case char(s): 1. Minimum non-letter char(s): 2. Passwords expire after 90 days. Changed passwords<br>must be different from the previous 5. |
| Retype password: |                                                                                                    |
|                  |                                                                                                    |

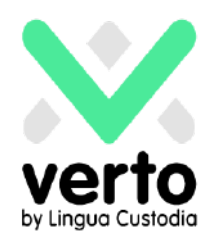

## Politique de mot de passe

Lingua Custodia a mis en place une politique de mot de passe utilisateur par défaut comme ci-dessous:

- La longueur minimale du mot de passe est de 9 caractères.

- Les mots de passe doivent contenir au moins 2 caractère (s) non-lettre (s).
- Les mots de passe expirent après 90 jours.

- Un mot de passe modifié doit être différent des 5 mots de passe précédemment utilisés.

- Le mot de passe doit contenir au moins 1 caractère minuscule.

- Le mot de passe doit contenir au moins 1 caractère majuscule.
- Le mot de passe ne doit contenir le nom d'utilisateur.
- Le mot de passe ne doit pas être identique au nom d'utilisateur.

- Une politique de mot de passe personnalisée est possible : le client peut demander une politique de mot de passe personnalisée appliquée à ses utilisateurs.

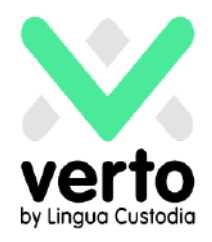

## **Service Client**

Si vous avez besoin d'informations complémentaires ou d'une assistance immédiate, veuillez envoyer un email à l'adresse support@linguacustodia.com ou appelez le +33 (0)1 80 82 59 70.